# **BRAIN BOARDS** BRICK ANALOG

# DATA SHEET Form 670-230117 Description

| Part<br>Numbers | Description                                                    |
|-----------------|----------------------------------------------------------------|
| G4A8B           | Remote Analog 8-Channel Multifunction I/O Unit Mistic Protocol |

# [This product is obsolete and no longer available.]

орто 22

The G4A8R is a high performance analog I/O brick for the Opto 22 family of processors and I/O. It provides intelligent and flexible single point I/O control in a rugged, deadfront, compact package. Customers select the signal type for each of the 8 channels on the brick, in any combination, from the G4 family of isolated analog I/O modules. Up to 16 channels are supported with available expansion options. Each module has channel to channel isolaton and provides 12 bits of resolution. Onboard brick intelligence offers PID loop control, HI/LO limit monitoring, thermocouple linearization, event/reactions, and many other control functions. Event/ reactions execute high speed deterministic responses to sophisticated control sequences, alarm monitoring, diagnostics, and host interrupts.

Analog bricks utilize Opto 22's Mistic protocol and high speed serial communications. Programming is accomplished with Opto 22's intuitive multitasking, flowchart-based languages OptoControl or Cyrano. Custom software development is achieved using a host computer and Opto 22's Misticware software driver with the high-level software language of your choice.

#### **TYPICAL MISTIC I/O SYSTEM ARCHITECTURE WITH** A CLASSIC SX CONTROLLER

# CONTROLLER

G4D16R

**REMOTE IN BRICK** 

**REMOTE BUS RS-485** 

G4LC32SX

Opto 22 • 43044 Business Park Drive • Temecula, CA 92590-3614 • Phone: (951) 695-3000 • (800) 321-OPTO • Fax: (951) 695-3095 • www.opto22.com

G4A8R

**REMOTE INO BRICK** 

G4D16R

**REMOTE INO BRICK** 

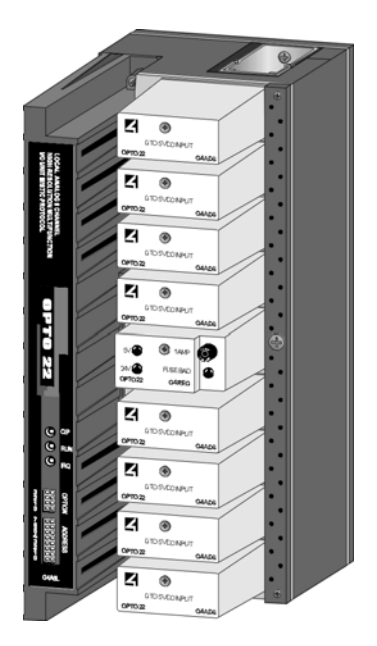

page 1/7

**OPTO 22 DATA SHEET**Form 670-230117

# page 2/7

### Specifications [This product is obsolete and no longer available.]

#### **Setup and System Commands**

IDENTIFY TYPE POWER UP CLEAR REPEAT LAST RESPONSE RESET RESET ALL PARAMETERS TO DEFAULT SET COMM LINK WATCHDOG AND DELAY SET COMM LINK WATCHDOG TIME-OUT DATA SET RESPONSE DELAY SET SYSTEM OPTIONS

#### **Analog I/O Configuration Commands**

CALCULATE AND SET ADC MODULE OFFSET CALCULATE AND SET ADC MODULE GAIN READ MODULE CONFIGURATION SET ADC MODULE OFFSET SET ADC MODULE GAIN SET AVERAGING SAMPLE WEIGHT (DIGITAL FILTERING) SET CHANNEL CONFIGURATION SET ENGINEERING UNIT SCALING PARAMETERS SET I/O CONFIGURATION-GROUP SET TOTALIZATION SAMPLE RATE SET TPO RESOLUTION STORE SYSTEM CONFIGURATION

#### **Analog Read/Write/Output Commands**

RAMP DAC OUTPUT TO ENDPOINT READ AND CLEAR I/O MODULE DATA READ AND CLEAR I/O MODULE DATA-GROUP READ I/O MODULE MAGNITUDE READ I/O MODULE MAGNITUDE-GROUP SET DAC MODULE MAGNITUDE, ENG. UNITS SET DAC MODULE MAGNITUDE, ENG. UNITS-GROUP SET DAC MODULE MAGNITUDE, COUNTS SET DAC MODULE MAGNITUDE, COUNTS-GROUP

Opto 22 • 43044 Business Park Drive • Temecula, CA 92590-3614 • Phone: (951) 695-3000 • (800) 321-OPTO • Fax: (951) 695-3095 • www.opto22.com

DATA SHEET Form 670-230117

# Specifications [This product is obsolete and no longer available.]

#### **Multifunction Analog Brick Specifications**

| CPU<br>CPU clock Frequency                                                                                                    | 16-bit, Intel 80C 196 processor<br>12 MHz processor                                                                          |  |  |  |
|----------------------------------------------------------------------------------------------------|----------------------------------------------------------------------------------------------------|--|--|--|
| Communications<br>Bus speed<br>Cable type<br>Maximum cable length<br>Mode                                                                                                    | 300-115.2 KBd<br>2 twisted pair + GND<br>Interrupt uses 1 twisted pair<br>3,000 ft (more with repeaterss)<br>Binary or ASCII |  |  |  |
| Typical I/O time (includes communication transfer time)<br>Read 16 channels<br>Write 16 channel                                                                                                    | 5.53 ms<br>6.52 ms                                                                                                    |  |  |  |
| Input/output update rate<br>Input<br>Output                                                                                                    | 7 ms<br>50 ms                                                                                                    |  |  |  |
| Analog input/output timing<br>Analog Mistic 200 I/O units constantly update the status of their I/O. Input modules are read every<br>7 milliseconds and the data held in memory until requested by their host CPU. Output module data<br>is held in memory and output to each module every 50 milliseconds. |                                                                                                    |  |  |  |
| PID scan rate                                                                                                    | 100 ms for all 8 PID <del>s</del><br>4 PID loops/brick<br>Up to 8 PID loops with brick expansion<br>option                   |  |  |  |
| Typical Event/Reaction time (≤16 Event/Reactions)                                                                                                    | 4 ms                                                                                                    |  |  |  |
| *System power consumption @ 24 VDC ± 0.1 V<br>(excludes analog modules)<br>Terminated (last brick on the bus)<br>Non-terminated (all other bricks)<br>Analog expansion brick<br>Typical analog module                                                                                                    | 180 mA<br>180 mA<br>65 mA<br>45 mA                                                                                           |  |  |  |
| Isolation<br>Input to output<br>Output to analog supply                                                                                                    | 4,000 Vrms<br>4,000 Vrms                                                                                                    |  |  |  |
| Temperature<br>Operating<br>Storage                                                                                                    | 0° C to 70° C<br>-40° C to 80° C                                                                                             |  |  |  |
| Humidity                                                                                                    | 5% to 95% relative humidity                                                                                                  |  |  |  |
| Software                                                                                                    | OptoControl, Cyrano 200, and Misticware                                                                                      |  |  |  |
| Expansion options<br>G4RAX Remote analog expansion brick                                                                                                    | Adds 8 additional analog I/O channels on a separate brick unit                                                               |  |  |  |

Opto 22 • 43044 Business Park Drive • Temecula, CA 92590-3614 • Phone: (951) 695-3000 • (800) 321-OPTO • Fax: (951) 695-3095 • www.opto22.com

page 3/7

# BRAIN BOARDS BRICK ANALOG

page 4/7

### Dimensions

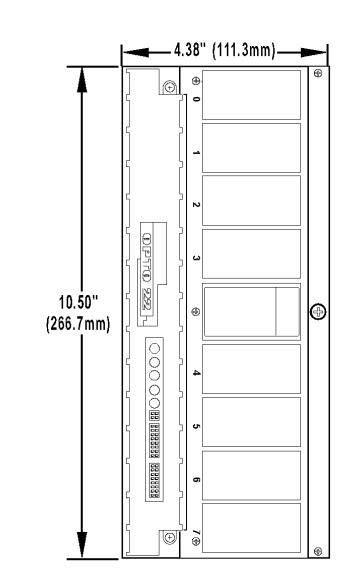

**Analog Brick Dimensions** 

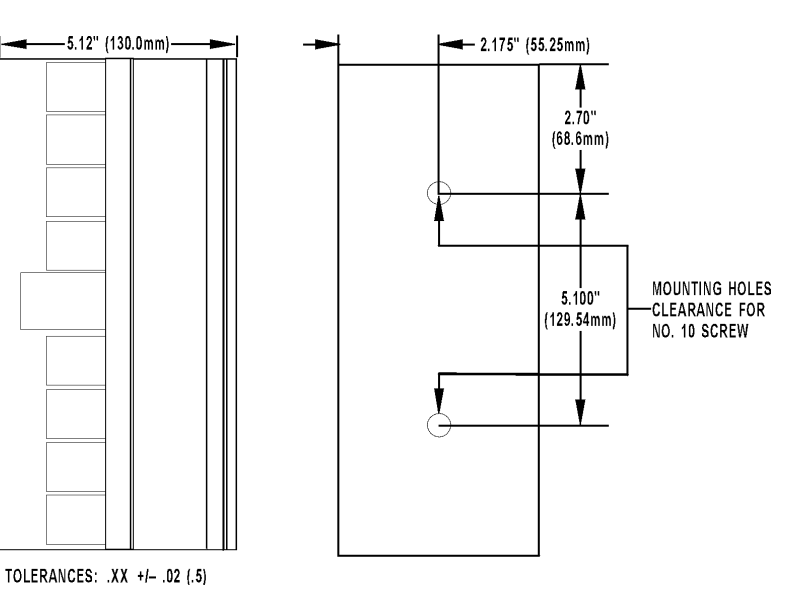

Assembly

Analog Brick Assembly

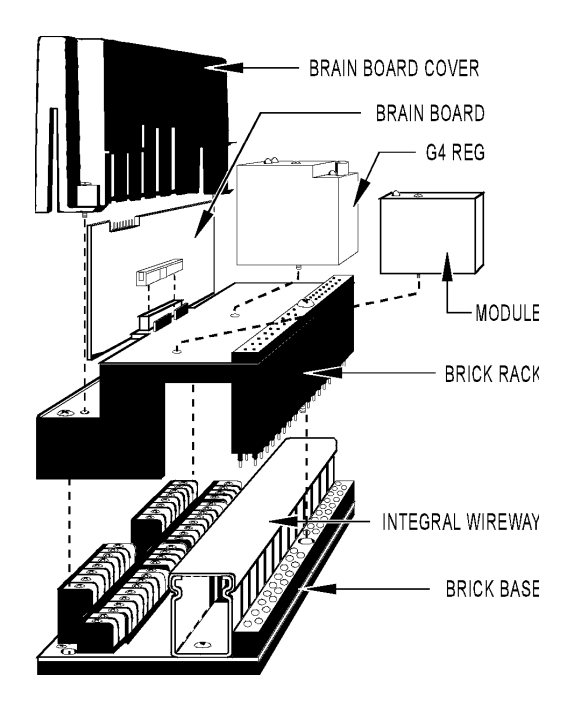

Opto 22 • 43044 Business Park Drive • Temecula, CA 92590-3614 • Phone: (951) 695-3000 • (800) 321-OPTO • Fax: (951) 695-3095 • www.opto22.com

page 5/7

### G4A8R/G4D16R BRICK INSTALLATION NOTE

#### G4RA/G4RD BRAIN BOARD

|                    | PTO 22<br>G4RA<br>REMOTE<br>ANALOG | C              |
|--------------------|------------------------------------|----------------|
|                    |                                    | <br>+ <b>⊙</b> |
|                    | P1                                 |                |
| P3<br>LOOP<br>BACK | <->                                |                |

#### ADDRESSING

Install a jumper where indicated by the following table to set a unique system address on each I/O brick. The factory default is address 0.

|          |          | = ,      | JUMPER INSTALLED | 🗌 = NO J | UMPER    |          |          |
|----------|----------|----------|------------------|----------|----------|----------|----------|
| 31       | 63       | 95       | 127              | 159      | 191      | 223      | 255      |
| 30       | 62       | 94       | 126              | 158      | 190      | 222      | 254      |
| 29       | 61       | 93       | 125              | 157      | 189      | 221      | 253      |
| 28       | 60       | 92       | 124              | 156      | 188      | 220      | 252      |
| 27       | 59       | 91       | 123              | 155      | 187      | 219      | 251      |
| 26       | 58       | 90       | 122              | 154      | 186      | 218      | 250      |
| 25       | 57       | 89       | 121              | 153      | 185      | 217      | 249      |
| 24       | 56       | 88       | 120              | 152      | 184      | 216      | 248      |
| 23       | 55       | 87       | 119              | 151      | 183      | 215      | 247      |
| 22       | 54       | 86       | 118              | 150      | 182      | 214      | 246      |
| 21       | 53       | 85       | 117              | 149      | 181      | 213      | 245      |
| 20       | 52       | 84       | 116              | 148      | 180      | 212      | 244      |
| 19       | 51       | 83       | 115              | 147      | 179      | 211      | 243      |
| 18       | 50       | 82       | 114              | 146      | 178      | 210      | 242      |
| 17       | 49       | 81       | 113              | 145      | 177      | 209      | 241      |
| 16       | 48       | 80       | 112              | 144      | 176      | 208      | 240      |
| 15       | 47       | 79       | 111              | 143      | 175      | 207      | 239      |
| 14       | 46       | 78       | 110              | 142      | 174      | 206      | 238      |
| 13       | 45       | 77       | 109              | 141      | 173      | 205      | 237      |
| 12       | 44       | 76       | 108              | 140      | 172      | 204      | 236      |
| 11       | 43       | 75       | 107              | 139      | 171      | 203      | 235      |
| 10       | 42       | 74       | 106              | 138      | 170      | 202      | 234      |
| 9        | 41       | 73       | 105              | 137      | 169      | 201      | 233      |
| 8        | 40       | 72       | 104              | 136      | 168      | 200      | 232      |
| 7        | 39       | 71       | 103              | 135      | 167      | 199      | 231      |
| 6        | 38       | 70       | 102              | 134      | 166      | 198      | 230      |
| 5        | 37       | 69       | 101              | 133      | 165      | 197      | 229      |
| 4        | 36       | 68       | 100              | 132      | 164      | 196      | 228      |
| 3        | 35       | 67       | 99               | 131      | 163      | 195      | 227      |
| 2        | 34       | 66       | 98               | 130      | 162      | 194      | 226      |
| 1        | 33       | 65       | 97               | 129      | 161      | 193      | 225      |
| 0        | 32       | 64       | 96               | 128      | 160      | 192      | 224      |
| 76543210 | 76543210 | 76543210 | 76543210         | 76543210 | 76543210 | 76543210 | 76543210 |

Opto 22 • 43044 Business Park Drive • Temecula, CA 92590-3614 • Phone: (951) 695-3000 • (800) 321-OPTO • Fax: (951) 695-3095 • www.opto22.com

Inside Sales: (800) 321-OPTO • Product Support: (800)TEK-OPTO • (951) 695-3080 • Fax: (951) 695-3017 • E-mail: sales@opto22.com

# **OPTO 22 DATA SHEET** Form 670-230117

page 6/7

#### **BAUD JUMPER GROUP**

Install jumpers according to the following table.

#### Table 1 - Remote Brick Jumpers

| Jumper | Jumpers for use<br>with Cyrano      | Description                                                                                                    |
|--------|-------------------------------------|----------------------------------------------------------------------------------------------------|
| 0 - 3  | See Table 2<br>Baud Rate<br>Jumpers | Selects the baud rate. The factory default baud rate is 115.2 KBd.                                                                                                |
| 4      | In                                  | Selects the data transmission protocol. An installed jumper selects binary protocol and is the factory default. If the jumper is out, ASCII protocol is selected. |
| 5      | In                                  | Selects the data verification method. An installed jumper selects CRC-16 and is the factory default. If the jumper is out, an 8-bit checksum is selected.         |
| 6      | Out                                 | Reserved for future use.                                                                                                    |
| 7      | Out                                 | Reserved for future use.                                                                                                    |

#### Table 2 - Baud Rate Jumpers

| Jumper    | 3 | 2 | 1 | 0 |
|-----------|---|---|---|---|
| 115.2 KBd | Х | Х | Х | 0 |
| 76.8 KBd  | Х | Х | 0 | Х |
| 57.6 KBd  | Х | Х | 0 | 0 |
| 38.4 KBd  | Х | 0 | Х | Х |
| 19.2 KBd  | Х | 0 | Х | 0 |
| 9,600     | Х | 0 | 0 | Х |
| 4,800     | Х | 0 | 0 | 0 |
| 2,400     | 0 | Х | Х | Х |
| 1,200     | 0 | Х | Х | 0 |
| 600       | 0 | Х | 0 | х |
| 300       | 0 | Х | 0 | 0 |
| 150       | 0 | 0 | Х | Х |
| 110       | 0 | 0 | Х | 0 |
| Reserved  | Х | Х | Х | Х |
| Reserved  | 0 | 0 | 0 | Х |
| Reserved  | 0 | 0 | 0 | 0 |

Opto 22 • 43044 Business Park Drive • Temecula, CA 92590-3614 • Phone: (951) 695-3000 • (800) 321-OPTO • Fax: (951) 695-3095 • www.opto22.com

Inside Sales: (800) 321-OPTO • Product Support: (800) TEK-OPTO • (951) 695-3080 • Fax: (951) 695-3017 • E-mail: sales@opto22.com

# орто 22 **DATA SHEET**

page 7/7

#### INSTALLATION

- 1. Disassemble the brick unit and attach the brick base to the mounting surface.
- 2. Connect field and power wiring to the brick base. Refer to Form 595, "Mistic 200 System Installation Guide" for specific wiring information.

**Caution:** Turn OFF all power before wiring to the brick base.

- 3. Install the brick rack.
- 4. Install the I/O modules, G4REG, and brain board to the brick rack.
- 5. Set the jumpers and connect a remote cable or SBTA communications adapter to the 10-pin header.
- 6. If this is physically the last brick on the remote I/O network, install jumpers on the "JP3 LOOPBACK" jumper group.
- 7. Attach the brain board cover.

#### **BRICK DIAGRAM**

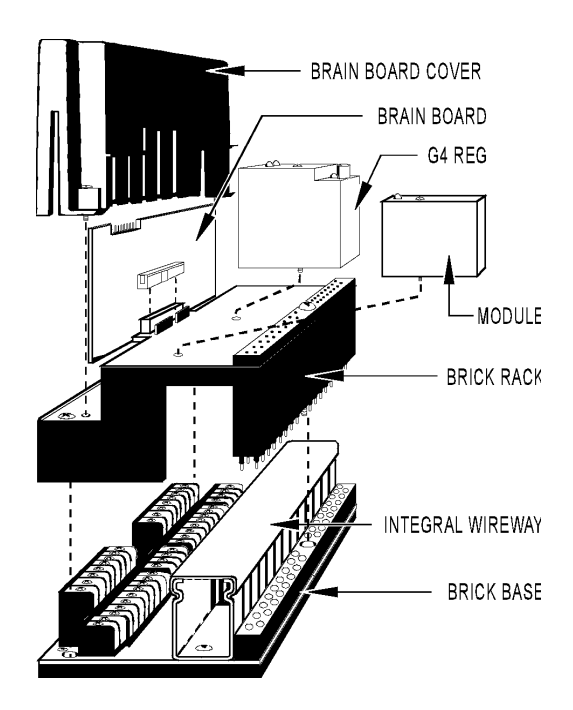

#### SYSTEM POWER CONSUMPTION

| G4A8R                        | G4D16R                       |
|------------------------------|------------------------------|
| 24 VDC ± 0.5 V @ 180 mA      | 24 VDC ± 0.5 V @ 250 mA      |
| Excludes module requirements | Includes module requirements |

Add 50 mA for a terminated brick.

Opto 22 • 43044 Business Park Drive • Temecula, CA 92590-3614 • Phone: (951) 695-3000 • (800) 321-OPTO • Fax: (951) 695-3095 • www.opto22.com

Inside Sales: (800) 321-OPTO • Product Support: (800) TEK-OPTO • (951) 695-3080 • Fax: (951) 695-3017 • E-mail: sales@opto22.com © 1994–2023 Opto 22. All rights reserved. All trademarks, trade names, logos, and service marks referenced herein belong to their respective companies.

# More about Opto 22

### PRODUCTS

Opto 22 develops and manufactures reliable, easy-to-use, open

standards-based hardware and software products. Industrial automation, process control, remote monitoring, data acquisition, and industrial internet of things (IIoT) applications worldwide all rely on Opto 22.

### groov RIO®

groov RIO edge I/O offers a single, compact, PoE-powered industrial package with webbased configuration and IIoT software built in, support for multiple OT and IT protocols, and security features like a device firewall, data encryption, and user account control.

Standing alone, *groov* RIO connects to sensors, equipment, and legacy systems, collecting and securely publishing data from field to cloud. Choose a universal I/O model with thousands of possible field I/O configurations, with or without Ignition from Inductive Automation<sup>®</sup>, or a RIO EMU energy monitoring unit that reports 64 energy data values from 3-phase loads up to 600 VAC, Delta or Wye.

You can also use *groov* RIO with a Modbus/TCP master or as remote I/O for a *groov* EPIC system.

### groov EPIC<sup>®</sup> System

Opto 22's *groov* Edge Programmable Industrial Controller (EPIC) system gives you industrially hardened control with a flexible Linux<sup>®</sup>-based processor with gateway functions, guaranteed-for-life I/O, and software for your automation and IIoT applications.

#### groov EPIC Processor

The heart of the system is the *groov* EPIC processor. It handles a wide range of digital, analog, and serial functions for data collection, remote monitoring, process control, and discrete and hybrid manufacturing.

In addition, the EPIC provides secure data communications among physical assets, control systems, software applications, and online services, both on premises and in the cloud. No industrial PC needed.

Configuring and troubleshooting I/O and networking is easier with the EPIC's integrated high-resolution color touchscreen. Authorized users can manage the system locally on the touchscreen, on a monitor connected via the HDMI or USB ports, or on a PC or mobile device with a web browser.

#### groov EPIC I/O

groov I/O connects locally to sensors and equipment. Modules have a spring-clamp terminal strip, integrated wireway, swing-away cover, and LEDs indicating module health and discrete channel status. *groov* I/O is hot swappable, UL Hazardous Locations approved, and ATEX compliant.

#### groov EPIC Software

The groov EPIC processor comes ready to run the software you need:

- Programming: Choose flowchart-based PAC Control, CODESYS Development System for IEC61131-3 compliant programs, or secure shell access (SSH) to the Linux OS for custom applications
- Node-RED for creating simple IIoT logic flows from pre-built nodes
- Efficient MQTT data communications with string or Sparkplug data formats
- Multiple OPC UA server options
- HMI: groov View to build your own HMI viewable on touchscreen, PCs, and mobile devices; PAC Display for a

Windows HMI; Node-RED dashboard UI

 Ignition or Ignition Edge<sup>®</sup> from Inductive Automation (requires license purchase) with OPC-UA drivers to Allen-Bradley<sup>®</sup>, Siemens<sup>®</sup>, and other control systems, and MQTT communications

#### **Older products**

From solid state relays, to world-famous G4 and SNAP I/O, to SNAP PAC controllers, older Opto 22 products are still supported and working hard at thousands of installations worldwide. You can count on us for the reliability and service you expect, now and in the future.

# QUALITY

Founded in 1974, Opto 22 has established a worldwide reputation for high-quality products. All are made in the U.S.A. at our manufacturing facility in Temecula, California.

Because we test each product twice before it leaves our factory rather than testing a sample of each batch, we can afford to guarantee most solid-state relays and optically isolated I/O modules for life.

### FREE PRODUCT SUPPORT

Opto 22's California-based Product Support Group offers free technical support for Opto 22 products from engineers with decades of training and experience. Support is available in English and Spanish by phone or email, Monday–Friday, 7 a.m. to 5 p.m. PST.

Support is always available on our website, including free online training at OptoU, how-to videos, user's guides, the Opto 22 KnowledgeBase, and OptoForums.

### PURCHASING OPTO 22 PRODUCTS

Opto 22 products are sold directly and through a worldwide network of distributors, partners, and system integrators. For more information, contact Opto 22 headquarters at **800-321-6786** (toll-free in the U.S. and Canada) or **+1-951-695-3000**, or visit our website at www.opto22.com.

| <b>OPTO 22 ·</b> www.opto22.com                 | SALES · sales@onto22.com      | SUPPORT · support@onto22.com  | MADE IN THE |
|-------------------------------------------------|-------------------------------|-------------------------------|-------------|
| 43044 Business Park Dr. Temecula, CA 92590-3614 | 800-321-6786 • 1-951-695-3000 | 800-835-6786 • 1-951-695-3080 | USA         |

© 2001–2022 Opto 22. All rights reserved. Dimensions and specifications are subject to change. Brand or product names used herein are trademarks or registered trademarks of their respective companies or organizations. Form 1335-220705

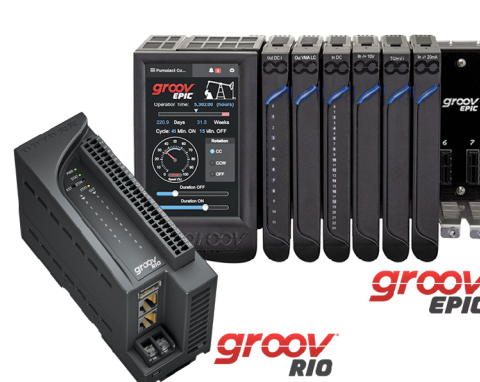

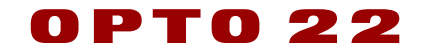